# SBSI-B 基本调试流程及 Profinet 通讯

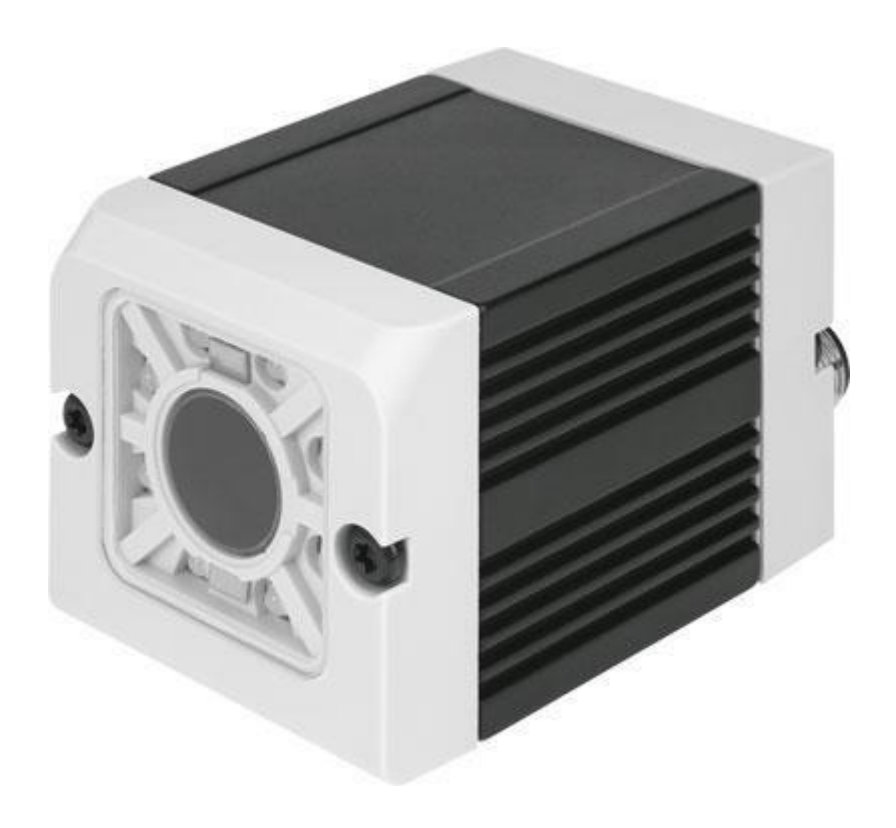

孟庆伟 Festo 技术支持 2019 年 8 月 1 日

## 关键词:

SBSI-B, PROFINET, SBSI Vision Sensor

#### 摘要:

本文介绍了 SBSI-B 的本地调试以及 Profinet 通讯调试。

#### 目标群体:

本文仅针对有一定自动化设备调试基础的工程师,需要对 SBSI-B 和西门子 PLC 有一定了解。

## 声明:

据官方资料和测试结果编写,旨在指导用户快速上手使用 Festo 产品,如果发现描述与官方出版物为准。..... 本文 正式出版 为技术 冲突, 量罗列 请 以正式 的软 硬件环境,但现场设备型号可能不同,软件/固件版本可能有差异,请务必在理 我们 解文档内 **执**行测试。 和确保安 全的

我们会持续更正和更新文档内容, 恕不另行通知。

# 目录

| 1 | SB  | SI软件和固件下载4        |
|---|-----|-------------------|
| 2 | 硬   | 件准备4              |
| 3 | 接   | 线5                |
| 4 | 软   | 件调试:              |
|   | 4.1 | 设置 IP 地址          |
|   | 4.2 | 新建任务7             |
|   | 4.3 | 新建检测器并选择编码模式      |
|   | 4.4 | 设置需要的开关输出和数据类型    |
|   | 4.5 | 确认最终结果            |
|   | 4.6 | 停止检测后,退出时自动保存程序10 |
| 5 | PL  | C通信(TIAV15)11     |
|   | 5.1 | GSDML文件下载11       |
|   | 5.2 | 打开 TIA,新建项目11     |
|   | 5.3 | 新建 PLC11          |
|   | 5.4 | 项目视图下,获取 PLC 配置12 |
|   | 5.5 | 安装 GSD 文件12       |
|   | 5.6 | 硬件组态13            |
|   | 5.7 | 设备视图, 配置 SBSI     |
|   | 5.8 | 配置完毕后,编译下载后转到在线14 |
|   | 5.9 | 新建监控表并测试14        |

# 1 SBSI 软件和固件下载

## 链接: <u>https://www.festo.com.cn/cn/zh/search/?text=sbsi&tab=DOWNLOADS</u>

| F https://ww         | /w. <b>festo.com.cn</b> /cn/zh/search/?text=sbsi&tab= | DOWNLOADS       | ~ <b>≙</b> ♂ Search                   |
|----------------------|-------------------------------------------------------|-----------------|---------------------------------------|
| ■ 搜索 sbsi   Festo CN | × 📑                                                   |                 |                                       |
|                      | 主页自动化教学与培训案例                                          | 关于费斯托 职业发展      | ▲登录 ↓ 「東购物车 China   ZH FEST           |
|                      |                                                       |                 |                                       |
|                      | 🔎 sbsi                                                |                 | ×                                     |
|                      | 产品1 支持                                                | 与/下载 16 主题 2    |                                       |
|                      |                                                       |                 |                                       |
|                      | 产品信息 [1]                                              |                 | G                                     |
|                      |                                                       |                 | G                                     |
|                      | Certificates [6]                                      |                 | G                                     |
|                      | Software [6]                                          |                 |                                       |
|                      | Vision Sensor Configuration Studio<br>百日四             |                 |                                       |
|                      | Firmware<br>Firmware                                  |                 |                                       |
|                      | Firmware<br>Firmware                                  |                 |                                       |
|                      | Firmware<br>Firmware                                  |                 |                                       |
|                      | Firmware<br>Firmware                                  |                 |                                       |
|                      | Firmware<br>Firmware                                  |                 |                                       |
|                      | 专业知识 [1]                                              |                 | G                                     |
| <b>2</b> 硬件准备        | 备: (以太网模式时)                                           | 不需要 Data cable) |                                       |
|                      |                                                       |                 |                                       |
| NEBS-M12             | G5-KS- <b>5</b> -LE5                                  |                 |                                       |
| Data <u>cable</u>    |                                                       |                 |                                       |
|                      |                                                       |                 | · · · · · · · · · · · · · · · · · · · |
|                      |                                                       |                 |                                       |
| NEBS-M12             | G12-KS-5-LE12                                         |                 |                                       |

NEBC-D12G4-KS-**3**-R3G4 Ethernet cable

## 3 接线

## PIN assignment, connection 24 V DC

| PIN                 | Colour | Use                                |  |  |
|---------------------|--------|------------------------------------|--|--|
| 1                   | BN     | + Ub (24V DC)                      |  |  |
| 2                   | BU     | GND                                |  |  |
| 3                   | WH     | IN (external trigger)              |  |  |
| 4                   | GN     | READY *I                           |  |  |
| 5 <sup>*2, *5</sup> | РК     | IN/OUT (advanced: encoder B+)      |  |  |
| 6 <sup>*2, *5</sup> | YE     | IN/OUT                             |  |  |
| 7 <sup>*2</sup>     | вк     | N/OUT, LED B <sup>*4</sup>         |  |  |
| 8 <sup>*2</sup>     | GY     | IN/OUT, LED C*4                    |  |  |
| 9                   | RD     | OUT (external illumination)        |  |  |
| 10                  | ∨т     | IN (advanced: encoder A+)          |  |  |
| П                   | GYPK   | VALID *3                           |  |  |
| 12                  | RDBU   | OUT (ejector, max. 100mA), LED A*4 |  |  |

#### PIN assignment, connection LAN

| (M12) 4 pin | Signal |
|-------------|--------|
| 1           | TxD+   |
| 2           | RxD+   |
| 3           | TxD-   |
| 4           | RxD-   |

| PI  | N assignment DA | ата <sup>*а)</sup> 🔥 🛧 | 本测试不需要       |  |  |
|-----|-----------------|------------------------|--------------|--|--|
| PIN | Colour          | Use<br>RS422           | use<br>RS232 |  |  |
| 1   | brown           | RxD+                   | Rx           |  |  |
| 2   | white           | RxD-                   | NC           |  |  |
| 3   | blue            | TxD+                   | NC           |  |  |
| 4   | black           | TxD-                   | Тх           |  |  |
| 5   | grey            | GND                    | GND          |  |  |

## 4 软件调试:

4.1 设置 IP 地址

## <u>打开 SBSI Visio</u>n Sensor.

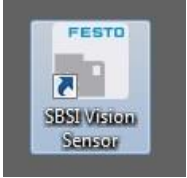

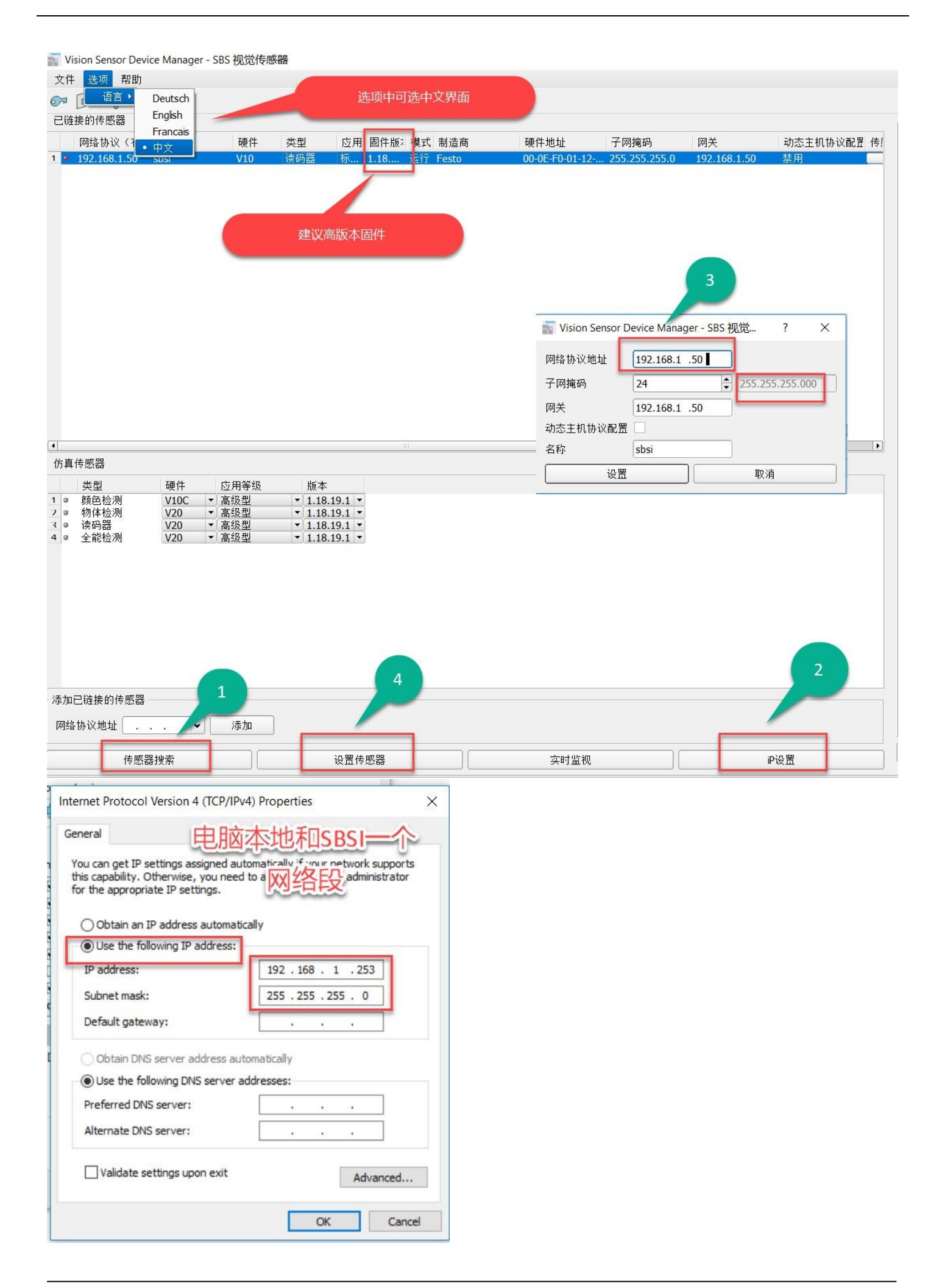

## 4.2 新建一个任务或者原有任务中,设置合适的焦距,获取清晰的图片

| Vision Sensor Configuration                                                                                     | Studio - 配置 SE            | SSI 读码器       |                                         |
|----------------------------------------------------------------------------------------------------|---------------------------|---------------|-----------------------------------------|
| 文件 查看 选项 帮助                                                                                                    |                           |               |                                         |
|                                                                                                    | ۱ 🗊 🚺 🖇                   | 🖻 👌 💲         |                                         |
| 设置 ————————————————————————————————————                                                                         |                           |               |                                         |
| 任务设置                                                                                                    | 1                         |               |                                         |
| 监视设定                                                                                                    |                           |               |                                         |
| 定义输出                                                                                                    |                           |               |                                         |
| 结果统计                                                                                                    |                           |               | 068+9165(120) 参999蜀江市早期工                |
| 开始检测                                                                                                    |                           |               | 后公别存品用外交供林逸蒙-1                          |
|                                                                                                    |                           |               | 1 1 1 1 1 1 1 1 1 1 1 1 1 1 1 1 1 1 1 1 |
|                                                                                                    |                           |               |                                         |
|                                                                                                    |                           |               |                                         |
|                                                                                                    |                           |               |                                         |
|                                                                                                    |                           |               |                                         |
|                                                                                                    |                           |               |                                         |
|                                                                                                    |                           |               |                                         |
|                                                                                                    |                           |               |                                         |
| ┌ 触发/图像采集 ─────                                                                                                 |                           |               | 新建一个任务,手动调焦后,再点自动调焦                     |
|                                                                                                    |                           |               |                                         |
| 于初期如爬钮架。<br>For electrical installa                                                                             | ation, conne              | ct wires as f | ollows:                                 |
| *A: LED display                                                                                                 |                           |               |                                         |
| *B: Focussing screw                                                                                             | 2 connection              | socket        | < 运行 >                                  |
| *D: Data (RS422) M                                                                                              | 2 connection<br>12 socket | SOCKEL        |                                         |
| *E: LAN M12 connec                                                                                              | tion socket               |               | 仟条设置                                    |
|                                                                                                    | Pwr. A B C                | Data          |                                         |
| *A                                                                                                    | Focus                     | 60            |                                         |
| *B                                                                                                    | <u> </u>                  |               | *D <sup></sup>                          |
|                                                                                                    | 2                         |               |                                         |
|                                                                                                    |                           |               |                                         |
| *C                                                                                                    |                           | (60)-         | ★E ◆ 1.00 ◆ 同時内光 ◆                      |
|                                                                                                    | (1000)<br>(1000)          | e             | 2℃的原明                                   |
|                                                                                                    | 2.                        |               |                                         |
| The second second second second second second second second second second second second second second second se | <u></u>                   |               |                                         |

| 4.3 | 新建检测器并选择编码模式 |
|-----|--------------|
| 4.3 | 新建位测益升选详编码快I |

|                                                  | 9 🚺 🖬 🕫 🔗  | ş                                                   |                                                                     |
|--------------------------------------------------|------------|-----------------------------------------------------|---------------------------------------------------------------------|
| 任务设置       监视设定       定义输出       结果统计       开始检测 |            | 069時時65(120) 会999嶺卫寺岸朝石<br>国 公園 東智田 羽 文 任 幹管 敏子<br> |                                                                     |
|                                                  | e          |                                                     | 新建检测器 ? ×                                                           |
|                                                  |            |                                                     | 可用检测器类型                                                             |
|                                                  |            |                                                     | 检测器类型 描述                                                            |
| Word                                             |            |                                                     | 1 🗰 条码 条码读取(一维码                                                     |
| 发/图像采集<br>触发<br>連一<br>连续<br>送模式<br>● 在线 〇 离线     | - 最佳显示 ◆ + | •                                                   | 通定     取消                                                           |
|                                                  |            |                                                     | 监视设定                                                                |
| 检测器名称                                            | 检测器类型      | 基本设置 字符网                                            | 对比 质量控制 线条设定 条码结构                                                   |
| 检测器 1                                            | ● 条码       | 条码类型<br>EAN 13<br>最少读码个数<br>1<br>最多读码个数             | <ul> <li>字符检测长度</li> <li>512 ↓</li> <li>√字符数量</li> <li>↓</li> </ul> |
| 新建复制                                             | 重置  删除     | 全部删除         二                                      | <ul> <li>□ 无法读取时,输出字符 -</li> <li>↓</li> </ul>                       |

| 4.4 设置需要的开关输出和数据类型                                                                                                    |                                                                                                    |
|----------------------------------------------------------------------------------------------------|----------------------------------------------------------------------------------------------------|
| 文件 查看 选项 帮助                                                                                                    |                                                                                                    |
|                                                                                                    |                                                                                                    |
|                                                                                                    |                                                                                                    |
|                                                                                                    |                                                                                                    |
|                                                                                                    |                                                                                                    |
| 结果统计 060000165(120) 1099/1111 年期7                                                                                                    |                                                                                                    |
| 开始检测 建水甾烯增量剂本任种菌量剂                                                                                                    |                                                                                                    |
| 157126.65571019<br>                                                                                                    |                                                                                                    |
|                                                                                                    |                                                                                                    |
|                                                                                                    |                                                                                                    |
|                                                                                                    |                                                                                                    |
|                                                                                                    |                                                                                                    |
|                                                                                                    |                                                                                                    |
|                                                                                                    |                                                                                                    |
| - · · · · · · · · · · · · · · · · · · ·                                                                                                    |                                                                                                    |
|                                                                                                    |                                                                                                    |
| <u>離友</u><br>连续                                                                                                    |                                                                                                    |
| _ 连接模式                                                                                                    |                                                                                                    |
| ● 在线 ○ 离线 - 最佳显示 ◆ +                                                                                                    | < 运行 >                                                                                                    |
|                                                                                                    |                                                                                                    |
|                                                                                                    | 定义输出                                                                                                    |
|                                                                                                    |                                                                                                    |
| ▲ 输入/输出映射   数字信号输出   输入/输出端口   时度/延时   输出信自定制   图像传输                                                                                                    | 左接 しんしょう しんしょう しんしょう しんしょう しんしょう しんしょう しんしょう しんしょう しんしょう しんしょう しんしょう しんしょう しんしょう しんしょう たいしょう しんしょう しんしょ しんしょ |
|                                                                                                    |                                                                                                    |
| Important     Important     Important     Important     Important     Important       pin/颜色     输入     输出     功能     特殊功能       03 白白     ✓     Imath Imath                                                                                                    |                                                                                                    |
| pin/颜色     输入 输出 功能     特殊功能       03 白色          ✓ <u>硬件触发</u> <del>·</del> 10 紫色          ✓ <u>万定义</u> <del>·</del> 12 灯苔(A)          ✓ <del>·</del> <del>·</del>                                                                                                    |                                                                                                    |
| pin/颜色     输入     输出     功能     特殊功能       03     白色     ✓     硬件触发     ●       10 紫色     ✓     无定义     ●       12 红蓝 (A)     ✓     无定义     ●       09 红色     ✓     无定义     ●       07 黑色 (B)     ✓     结果     ●                                                                                                    |                                                                                                    |
| pin/颜色     输入     输出     功能     特殊功能       03 白色     ✓     硬件触发     ●       10 紫色     ✓     死定义     ●       12 紅蓝 (A)     ✓     死定义     ●       09 红色     ✓     死定义     ●       07 黑色 (B)     ✓     结果     ●       08 灰色 (C)     ✓     不定义     ●                                                                                                    |                                                                                                    |
| pin/颜色     输入     输出     功能     特殊功能       03 白色     ✔     硬件触发     ●       10 紫色     ✔     元定义     ●       12 红蓝 (A)     ✔     无定义     ●       09 红色     ✔     石定义     ●       07 黑色 (B)     ✔     括果     ●       08 灰色 (C)     ✔     石定义     ●                                                                                                    | If日<br>重置                                                                                                    |
| mp/ (mackey)     (mp/ (mackey)     (mp/ (mackey)     (mp/ (mackey)     (mp/ (mackey)       pin/颜色     输入     输出     功能     特殊功能       03 白色     ✓     (mp/ (mackey)     (mp/ (mackey)       10 紫色     ✓     (mp/ (mackey)     (mp/ (mackey)       12 红蓝 (A)     ✓     (mp/ (mackey)     (mp/ (mackey)       09 红色     ✓     (mp/ (mackey)     (mp/ (mackey))       09 红色     ✓     (mp/ (mackey))     (mp/ (mackey))       07 黑色 (B)     ✓     (mp/ (mackey))     (mp/ (mackey))       08 灰色 (C)     ✓     (mp/ (mackey))     (mp/ (mackey))       输入/输出映射     数字信号输出     输入/输出端口     时序/延时     输出信息定制     图像传输                                                                                                    | 存档                                                                                                    |
| Important     Important     Important     Important     Important     Important       pin/颜色     输入     输出     功能     Important     Important     Important       03 白色     Important     Important     Important     Important     Important       03 白色     Important     Important     Important     Important     Important       10 紫色     Important     Important     Important     Important     Important       12 紅蓝 (A)     Important     Important     Important     Important     Important       09 红色     Important     Important     Important     Important     Important       07 黑色 (B)     Important     Important     Important     Important     Important       08 灰色 (C)     Important     Important     Important     Important     Important       Important     Important     Important     Important     Important     Important       Important     Important     Important     Important     Important     Important       Important     Important     Important     Important     Important     Important       Important     Important     Important     Important     Important     Important       Important     Important     Important                                                                                                    | 存档                                                                                                    |
| mp/(颜色       输入       输出       功能       相比口语怎定的       图[1] (相)         pin/颜色       输入       输出       功能       特殊功能         03 白色       ✓       硬件触发       ●         10 紫色       ✓       一       一       一         12 红蓝 (A)       ✓       一       元定义       ●       一         09 红色       ✓       一       元定义       ●       一         07 黑色 (B)       ✓       结果       ●       ●       小部光源         07 黑色 (B)       ✓       活果       ●       ●       ●         輸入/输出映射       数字信号输出       输入/输出端口       时序/延时       输出信息定制       图像传输         輸出       结! 反       非       逻辑       01       ●       ●         ●       标准模式       2       07       黑色 (B)       ●       □       □       □       □       □       □       □       □       □       □       □       □       □       □       □       □       □       □       □       □       □       □       □       □       □       □       □       □       □       □       □       □       □       □       □       □       □ <td< td=""><td>存档</td></td<>                                                                                                    | 存档                                                                                                    |
| mp/ (machward)       xx+ in 3 minut       mp/ (machward)       xx+ in 3 minut       mp/ (machward)         pin/颜色       输入       输出       功能       #fit       #fit       minut       minut         03 白色       ✓       硬件触发       ●        mp/ (machward)       mp/ (machward) </td <td>7档</td>                                                                                                    | 7档                                                                                                    |
| mp/(颜色       输入 输出 功能       mp/(multiplication in the constraint)       mp/(multiplication in the constraint)       mp/(multiplication in the constraint)         03 白色       ✓ <ul> <li></li></ul>                                                                                                    | FT日<br>重置<br>存档                                                                                                    |
| mp/(颜色       输入       输出       功能       mp/(matchinger       mp/(matchinger         pin/颜色       输入       输出       功能       特殊功能         03 白色       ✓       硬件触发          10 紫色       ✓       一       硬件触发         12 紅蓝 (A)       ✓       一       一         09 红色       ✓       一       一         07 黑色 (B)       ✓       一       一         08 灰色 (C)       ✓       一       一         縮入/输出映射       数字信号输出       输入/输出端口       时序/延时       输出信息定制       图像传输         输出       结!       反       非       逻辑       D1       ●          07 黑色 (B)       ●       ●       ●       ●       ●       ●       ●       ●       ●       ●       ●       ●       ●       ●       ●       ●       ●       ●       ●       ●       ●       ●       ●       ●       ●       ●       ●       ●       ●       ●       ●       ●       ●       ●       ●       ●       ●       ●       ●       ●       ●       ●       ●       ●       ●       ●       ●       ●       ●       ●       <                                                                                                    | FF日<br>重置<br>存档                                                                                                    |
| mp/(颜色/mg/1/mg/1/mg/1/mg/1/mg/1/mg/1/mg/1/mg/                                                                                                    | FF日<br>重置<br>存档<br>存档                                                                                                    |
| 加入(加速(4))       XXT IL 3 mb(L)       10 // 10 // 1 | F1日<br>重置<br>存档<br>7档                                                                                                    |

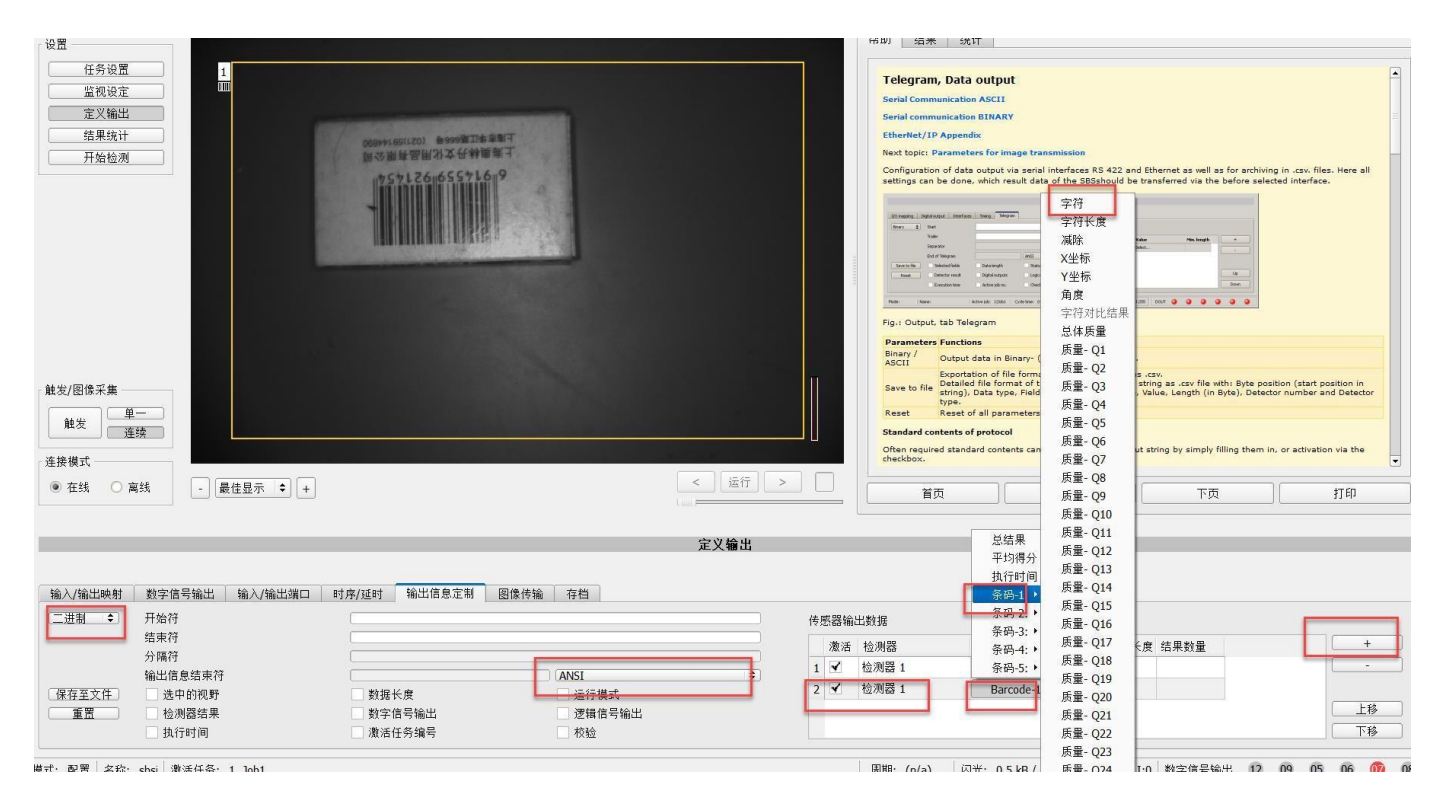

4.5 确认最终结果:点击 start,进入测试状态,点触发即触发一次

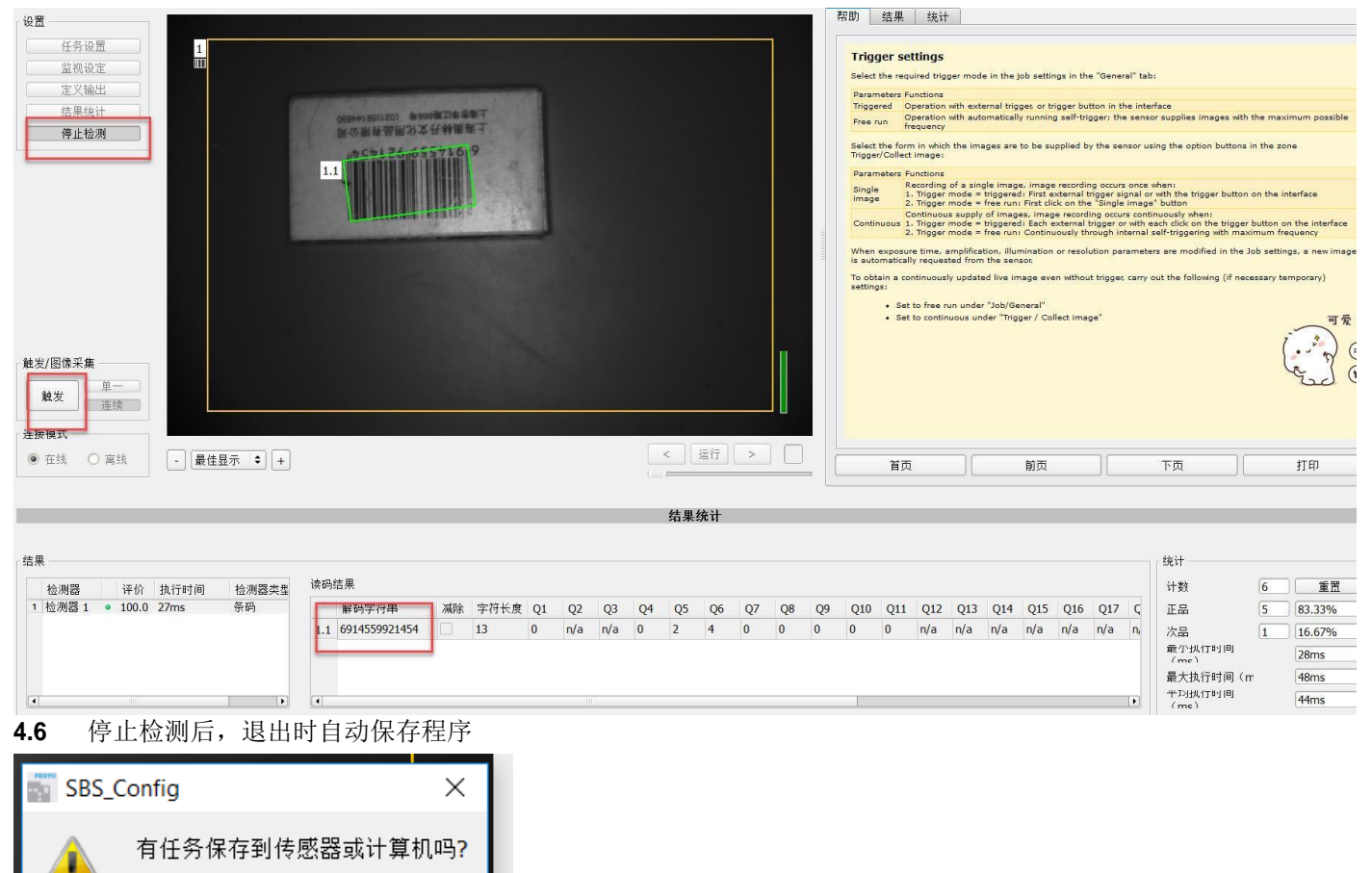

Yes

No

## 5 PLC 通信(TIA V15).

#### 5.1 GSDML 文件下载

官网暂时没有更新。实际上 GSD 在软件的安装目录下,文件夹如下 C:\Program Files (x86)\Festo\SBS Vision Sensor\Tools\Profinet

### 5.2 打开TIA,新建项目

| 📸 TIAV15 [正在运行     | 行] - Oracle VM    | VirtualBox                          |                                                |                                                                                                    | - 0 ×                                               |
|--------------------|-------------------|-------------------------------------|------------------------------------------------|----------------------------------------------------------------------------------------------------|-----------------------------------------------------|
| 管理 控制 视图           | 热键 设备             | 帮助                                  |                                                |                                                                                                    |                                                     |
| MA Siemens - C:\Us | sers\Administrate | or\Desktop\WiresharkTraining\项目6\项目 | 36                                             |                                                                                                    | - 7                                                 |
|                    |                   |                                     |                                                |                                                                                                    | Totally Integrated Automation                       |
|                    |                   |                                     |                                                |                                                                                                    | PORTA                                               |
| A-4                | 1~                |                                     | 杯田の古が口                                         |                                                                                                    |                                                     |
| 后动                 |                   |                                     | 11 升现有项目                                       |                                                                                                    |                                                     |
|                    |                   |                                     | 目汇集团的                                          |                                                                                                    |                                                     |
| 设备与网络              | <b>▲</b> ,        | 打开现有项目                              | 販加使用的                                          | <b>收</b> 款                                                                                                    | ト かまみ                                               |
|                    | 1 A A             | ● 创建新版日                             | 1 项目6 ap 15                                    | et tz<br>C:Users\AdministratorIDesktop\WiresbarkTraining\团目6                                                                                  | 2019/8/21 早期三下午 3:11:34                             |
|                    |                   | 的推制项目                               | ] 项目3.ap15                                     | C:\Users\Administrator\Desktop\WiresharkTraining\项目3                                                                                          | 2019/6/18 星期二 上午 9:23:33                            |
| 编程                 |                   | ● 移植项目                              | CMMP-PN.ap15                                   | C:\Users\Administrator\Desktop\WiresharkTraining\CMMP-PN                                                                                      | 2019/5/16 星期四 下午 2:22:20                            |
|                    |                   |                                     | CMMT-01.ap15                                   | C:\Users\Administrator\Desktop\WiresharkTraining\CMMT-01                                                                                      | 2019/5/8 星期三 下午 4:19:38                             |
| 运动控制 &             | -                 | ● 关闭项目                              | 项目4.ap15                                       | C:\Users\Administrator\Desktop\WiresharkTraining\项目4                                                                                          | 2019/4/28 星期日 下午 2:42:46                            |
| 技术                 | 345               |                                     | _ 坝目1.ap15                                     | C::Users Administrator/Desktop/Wireshark Training/项目1<br>C::Users Administrator/Desktop/Wireshark Training/Ministrator TTD018, Tenalemy, 1/15 | 2019/3/15 星期五 ト午 2:43:37                            |
|                    |                   |                                     | Tatestan15                                     | Clautomationitest                                                                                                    | 2010/1/10 年期五 工十 10:38:<br>2019/4/28 星期日 下生 2:43:38 |
| त्ता आ रह          |                   |                                     |                                                |                                                                                                    |                                                     |
|                    |                   |                                     | - A.                                           |                                                                                                    |                                                     |
|                    | -                 |                                     |                                                |                                                                                                    |                                                     |
| 在线与诊断              | 15                |                                     |                                                |                                                                                                    |                                                     |
|                    |                   | ● 欢迎光临                              |                                                |                                                                                                    |                                                     |
|                    |                   | ● 新手上路                              |                                                |                                                                                                    |                                                     |
|                    |                   | 5 J 1 1                             | □ 漱活基本的完整性检查                                   |                                                                                                    |                                                     |
|                    |                   |                                     | 3445 1812                                      |                                                                                                    | trm                                                 |
|                    |                   |                                     |                                                |                                                                                                    | 11/1                                                |
|                    |                   |                                     |                                                |                                                                                                    |                                                     |
|                    |                   |                                     |                                                |                                                                                                    |                                                     |
|                    |                   |                                     |                                                |                                                                                                    |                                                     |
|                    |                   | ● 已安装的软件                            |                                                |                                                                                                    |                                                     |
|                    |                   |                                     |                                                |                                                                                                    |                                                     |
|                    |                   | ● 帮助                                |                                                |                                                                                                    |                                                     |
|                    |                   |                                     |                                                |                                                                                                    |                                                     |
|                    |                   |                                     |                                                |                                                                                                    |                                                     |
|                    |                   |                                     |                                                |                                                                                                    |                                                     |
|                    |                   |                                     |                                                |                                                                                                    |                                                     |
|                    |                   |                                     |                                                |                                                                                                    |                                                     |
|                    |                   | ▲ 田白恩西海会                            |                                                |                                                                                                    |                                                     |
|                    |                   | <u>та</u> (19) - 37 Ш la са         |                                                |                                                                                                    |                                                     |
|                    |                   |                                     |                                                |                                                                                                    |                                                     |
|                    |                   |                                     |                                                |                                                                                                    |                                                     |
|                    |                   |                                     |                                                |                                                                                                    |                                                     |
|                    |                   |                                     |                                                |                                                                                                    |                                                     |
|                    |                   |                                     |                                                |                                                                                                    | 点我设置                                                |
| ▶ 项目视图             |                   | <u> 已打开的项目:</u> C:\Users\A          | dministrator\Desktop\WiresharkTraining\项目6\项目6 |                                                                                                    | 🔁 中 🌙 ; 🕅 🚢 👚                                       |
|                    |                   |                                     |                                                |                                                                                                    |                                                     |

## 5.3 新建 PLC,非特定 CPU

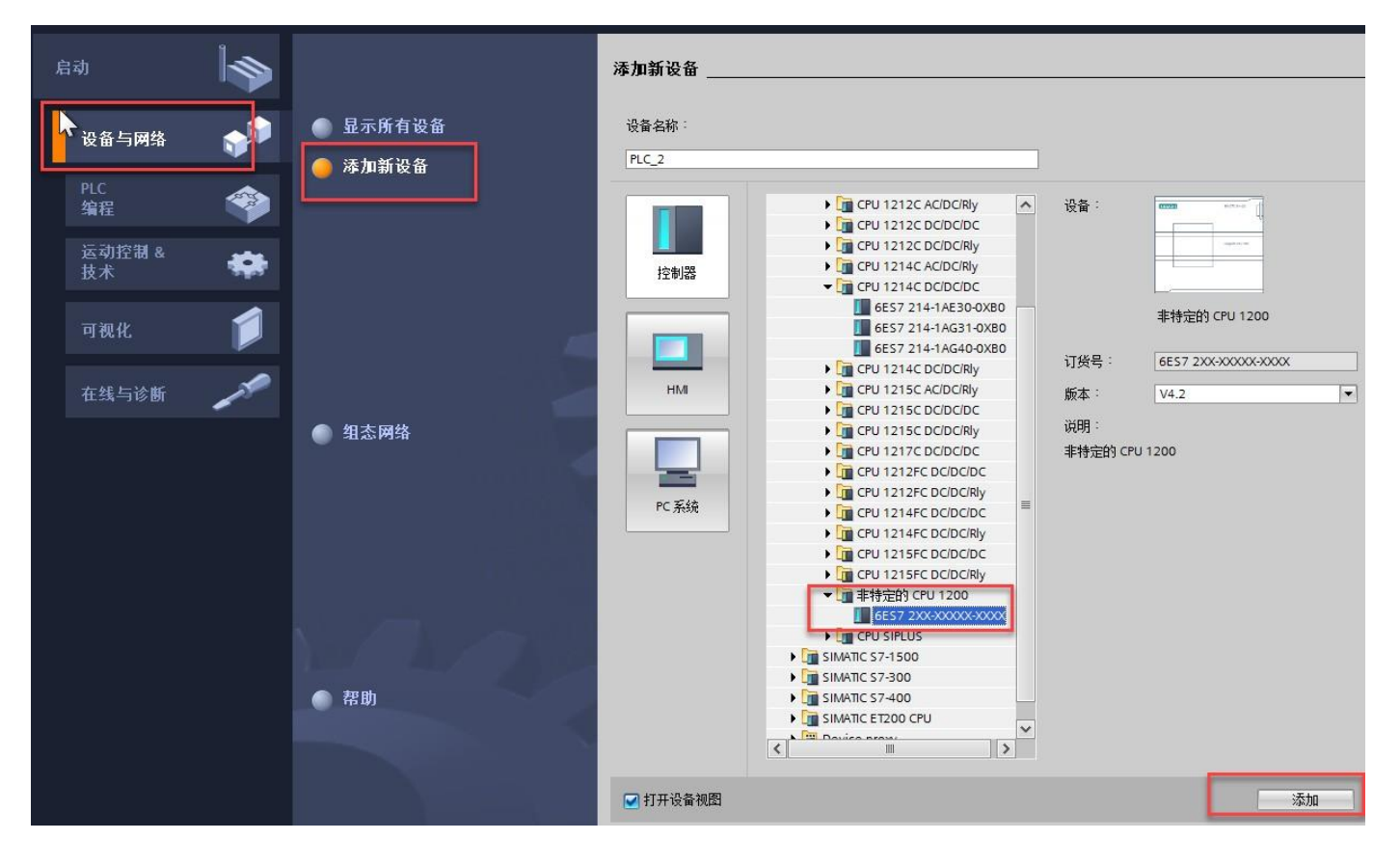

## 5.4 项目视图下,获取 PLC 配置

| 项目树                                                                                                    | 项目7 → PLC_1 [Unspecific C                                           | CPU 1200]                                |             |            |                   |                      |                                        | _ # = ×    | 硬件目录        |
|----------------------------------------------------------------------------------------------------|---------------------------------------------------------------------|------------------------------------------|-------------|------------|-------------------|----------------------|----------------------------------------|------------|-------------|
| 设备                                                                                                    |                                                                     |                                          |             |            | 2                 | 拓扑视图 👗               | 网络视图 🔡 设                               | 备视图        | 选项          |
| 11 I I I I I I I I I I I I I I I I I I                                                                                                    | PLC_1 [Unspecific CPU 1200]                                         | ▼ 🗄 🖤 🍊 🖽 🛄 Q.±                          | 2 设备概       | 览          |                   |                      |                                        |            |             |
| <ul> <li>」 顶</li> <li>試 添加所设备</li> <li>動 设备和问络</li> <li>「 (C.1 [Unspecific CPU 1200]</li> <li>計 设备相志</li> <li>● 程序块</li> <li>● 建序块</li> <li>● 建序块</li> <li>● 第二艺功策</li> <li>● 加州都東文件</li> <li>▶ 「 (C.安里</li> </ul> |                                                                     |                                          | PLC_1 的硬件检测 | 新法统口的雏蕊司法  | PGIPC接口的<br>PGIPC | 的类型:<br>接口:<br>是没一部。 | 10000000000000000000000000000000000000 | op Adopter | •           |
| ▶ 📴 PLC 数据类型                                                                                                    | Unguile 270 mil                                                     |                                          | _           | 周辺後口10歳日日。 | 设备类刑              | 接口类刑                 | +#1+1-                                 | MAC HOTH   |             |
|                                                                                                    | ★ 指定该役<br>→ 貸款用:<br>→ 求 堅且 PLC_1 [Unspecific CPU 1200] 常規 10 交量 系统: | 备。<br>由目录 指定 CPU.<br>H/拉设备的组态。<br>> 100% |             |            |                   |                      | □ 仅显示错误                                | 消息 [       | 开始搜索(2)     |
| < 详细视图                                                                                                    |                                                                     | 名称                                       |             |            |                   |                      | -                                      |            |             |
| 模块                                                                                                    |                                                                     | 作者                                       |             |            |                   |                      |                                        | 检测         | 取消(⊆)       |
|                                                                                                    |                                                                     | ,<br>日录信自                                | 1           |            |                   |                      |                                        | ~          | ✔ 信息<br>设备: |
| ⑤ PLC 数据类型 ◎ 监控与强制表                                                                                                    |                                                                     |                                          |             |            |                   |                      |                                        | _          |             |
| ✓ Portal 视图 国总览 晶 PLC_1                                                                                                    |                                                                     |                                          |             |            |                   |                      |                                        |            | 创建项目 项目     |

#### **5.5** 安装 **GSD** 文件

| VA Siemens - C:\U                            | sers\Administrator\Des <mark>ktop\Wiresh</mark> arkTraining\项目6项目6 |     |              |                      |              |                 |                           |      |                 |          |
|----------------------------------------------|--------------------------------------------------------------------|-----|--------------|----------------------|--------------|-----------------|---------------------------|------|-----------------|----------|
| 项目(P) 编辑(E) 初                                | R图(V) 插入(I) 在线(O) 选项(N) 工具(T) 窗口(W) 帮助(H)                          | 1   | 答理通用計描。      | sà đi                | _            |                 |                           |      | 2               |          |
| 📑 📑 🔚 保存项目                                   | 📕 🔏 🏗 🗙 🐂 🕯 设置(5)                                                  | ŧ 🧖 | 已安装的 GS      | □<br>□ 面目由的 GS       | D            |                 |                           |      | 2               |          |
| 项目树                                          | 支持包(P)                                                             | 网络  |              |                      |              |                 |                           |      |                 |          |
| 20.47                                        | 管理通用站描述文件(GSD) (D)                                                 |     | 源路径:         | C:\Users\Administrat | or\Desktop\\ | MiresharkTraini | ng顺目6\AdditionalFiles\GSD |      | 10 47 41 40 Kel | 1 504    |
|                                              | Hangeutomation License Manager(Å)                                  | -   | 导入败径的内       | 网                    | _            |                 |                           |      |                 | 2 EM 60  |
| EM                                           | ● 显示参考文本(W)                                                        | HM  |              |                      | de: -t-      | 275 -           | 4.6-+-                    | 於白   |                 | -4       |
| 4/4                                          | 他大文化本                                                              |     |              | Easta 5851 2015020   | 版4           | 「古田」            | 「「松中社                     |      |                 | ^        |
|                                              | 」见又1十大                                                             |     | GSDIVIE-V2.5 | 4 esto-5651-2015050  | V2.3         | 兴山              | CHYA                      |      |                 | =        |
| 「「「一」「「二」「二」「二」「二」「二」「二」「二」「二」「二」「二」「二」「二」「二 |                                                                    |     |              |                      |              |                 |                           |      |                 |          |
| ▼ PLC 1                                      |                                                                    |     |              |                      |              |                 |                           |      |                 |          |
| 1 设备                                         |                                                                    |     |              |                      |              |                 |                           |      |                 |          |
| 2。在約                                         |                                                                    | _   |              |                      |              |                 |                           |      |                 |          |
| 🕨 🔒 程則                                       | ▶ 📴 控制面板                                                           | *   |              |                      |              |                 |                           |      | 关闭              |          |
| • Iž                                         | 🖉 同收站                                                              | _   |              |                      |              |                 |                           |      | o cru           |          |
| ● 一 外首                                       |                                                                    |     |              |                      |              |                 |                           |      |                 | _        |
|                                              | ▷ 👃 WIN7激沽工具                                                       |     |              |                      |              | Ш               |                           | >    |                 |          |
|                                              | 00 PROFINET-GSDML CMMP-AS-M                                        | 2   |              |                      |              |                 |                           |      |                 |          |
| • 🙀 在线                                       | CHANT AC DN EW VOLE 0.10                                           |     |              |                      |              |                 | 町形. 安装                    | 取消   | j.              |          |
| 🕨 🔀 Trax                                     | CIVINIT-AS-PIN_FW_V015.0.0                                         |     |              |                      | -            | -               |                           |      |                 |          |
| 🕨 🗋 设备                                       | GSD_V1_17_129                                                      | -   |              |                      |              |                 |                           |      |                 |          |
| 四日程度                                         |                                                                    |     |              |                      |              |                 |                           |      |                 |          |
|                                              |                                                                    |     |              |                      |              |                 |                           |      |                 |          |
|                                              |                                                                    |     |              |                      |              |                 |                           | 2200 |                 | ~        |
| ▶ 🔙 未分组                                      | 确定 取消                                                              |     |              |                      |              |                 | > 10                      | 0%   |                 | <u> </u> |
| 🕨 🚼 Securi                                   |                                                                    |     |              |                      |              |                 |                           |      | 🧾 属性            | 」信息      |
| ▶ 📑 公共数据                                     | 常規                                                                 |     |              |                      |              |                 |                           |      |                 |          |
| ▶ 📄 立档沿署                                     |                                                                    |     |              |                      |              |                 |                           |      |                 |          |

5.6 组态界面,添加一个 SBSI,并连接到 CPU 上.属性中将 SBSI 和 PLC 设定到一个网络段

|                                       | 项目树 🛛 🖌                                                                                                    | 项目6 > 设备和网络                                                                                                    |                                                                                                    | 硬件目录 ■ □ ▶                                                                                                    |
|---------------------------------------|----------------------------------------------------------------------------------------------------|----------------------------------------------------------------------------------------------------|----------------------------------------------------------------------------------------------------|----------------------------------------------------------------------------------------------------|
|                                       | 设备                                                                                                    |                                                                                                    | ₽ 拓扑视图 🛔 网络视图 📑 设备视图                                                                                                    | 选项                                                                                                    |
| 5                                     | 1 I I I I I I I I I I I I I I I I I I I                                                                                                    | 17 网络 12 连接 HM 连接 🔽 品 关系 🕎 🤫 🖽 🗐 🔍 🗉                                                                                                    | ■ 网络概览 《 》                                                                                                    |                                                                                                    |
| 100                                   |                                                                                                    |                                                                                                    | ▲ · · · · · · · · · · · · · · · · · · ·                                                                                                    | ▼ 目录                                                                                                    |
| · · · · · · · · · · · · · · · · · · · | ● 項目         ○ 項目           ● 公共和労後         ● 公共和労後           ● 公共和労後         ● 公共和労後           ● 公共和労後         ● 公共本労務           ● 公共水         ● 公共水           ● 公共水         ● 公共水           ● 公共水         ● ○ ○ ○ ○ ○ ○ ○ ○ ○ ○ ○ ○ ○ ○ ○ ○ ○ ○ ○ | PLC 1<br>CPU 1212C<br>PN/IE_1                                                                                                    | ■ • * ***<br>• * ***<br>• * ***<br>• * ***<br>• * ***<br>• * ***<br>• * ***<br>• * ***<br>• * ***<br>• ***<br>• ****<br>• ***<br>• ***<br>• ****<br>• ****<br>• ****<br>• ****<br>• ****<br>• ****<br>• ****<br>• ****<br>• ****<br>• ****<br>• ****<br>• ****<br>• ****<br>• ****<br>• ****<br>• *****<br>• *****<br>• *****<br>• *****<br>• *****<br>• *****<br>• ******<br>• ******<br>• ********** | ▲本         ●         ●         ●         ●         ●         ●         ●         ●         ●         ●         ●         ●         ●         ●         ●         ●         ●         ●         ●         ●         ●         ●         ●         ●         ●         ●         ●         ●         ●         ●         ●         ●         ●         ●         ●         ●         ●         ●         ●         ●         ●         ●         ●         ●         ●         ●         ●         ●         ●         ●         ●         ●         ●         ●         ●         ●         ●         ●         ●         ●         ●         ●         ●         ●         ●         ●         ●         ●         ●         ●         ●         ●         ●         ●         ●         ●         ●         ●         ●         ●         ●         ●         ●         ●         ●         ●         ●         ●         ●         ●         ●         ●         ●         ●         ●         ●         ●         ●         ●         ●         ●         ●         ●         ●         ●         ●                                                                                                    |
|                                       |                                                                                                    | マレー・マンクロン     > 100%       PLC_1 (ERU 1212C DC/DODC)     > 100%       常規     10 空壁     系統常数     文本       > 常約     * 第00中岐王指目(N1)     ●       以大同地址     -     -       技力通道     -     -       非利用步     子柯: PNIE_1 | ▼                                                                                                    | Gatevay     Gatevay     G |
|                                       | 2称                                                                                                    | 指理理式<br>本 感受<br>本 の を の<br>か に<br>ま の<br>か に<br>か の<br>を の<br>の<br>た の<br>た の<br>た の<br>の<br>の<br>の<br>の                                                                                                    |                                                                                                    | v   ââ<br>@a:<br>• € €                                                                                                    |

**5.7** 设备视图, 配置 **SBSI**: 默认 **CTRL,STAT** 即能通信上的。但为了获取解码数据,根据数据长度选择合适的 **DATA** 长度。**REQU** 和 **RESP** 则是更多功能,本次可不配置

| 项目6 > 未分组的  | 的设备 → SBSI [SBSI] |          |            |                       |     |      |       |      | _ # # #             | × 硬件目录                      | <b>a</b> II ) |
|-------------|-------------------|----------|------------|-----------------------|-----|------|-------|------|---------------------|-----------------------------|---------------|
|             |                   |          |            |                       |     | 2 拓扑 | 见图 🚽  | 网络视  | 🛛 📑 设备视图            | 选项                          |               |
| SBSI [SBSI] |                   | e 🚽      | 设备         | 概览                    |     |      |       |      |                     |                             | E             |
|             |                   |          | ^ <b>_</b> | 模块                    | 机架  | 插槽   | 山地山   | したり  | 类型                  | ▼ 目录                        |               |
|             |                   |          |            | ▼ SBSI                | 0   | 0    |       |      | SBSI                |                             | init init     |
|             | ~                 |          | =          | Interface             | 0   | 0 X1 |       |      | SBSI                |                             |               |
|             | CB3.              |          |            | CTRL (3 bytes)_1      | 0   | 1    |       | 13   | CTRL (3 bytes)      |                             |               |
|             |                   |          | _          | STAT (6 bytes)_1      | 0   | 2    | 16    |      | STAT (6 bytes)      |                             |               |
|             |                   | <b>V</b> |            | DATA (2 + 16 bytes)_1 | 0   | 3    | 90107 |      | DATA (2 + 16 bytes) | Control Module (CTRL)       |               |
|             |                   |          |            | REQU (4 + 8 bytes)_1  | 0   | 4    |       | 6475 | REQU (4 + 8 bytes)  | CTRL (3 bytes)              |               |
|             | _                 | N        | V          | RESP (4 + 8 bytes)_1  | 0   | 5    | 7889  |      | RESP (4 + 8 bytes)  | Data Module (DATA)          |               |
|             |                   | 1        |            |                       |     |      |       |      |                     | DATA (2 + 128 bytes)        |               |
|             | E                 |          |            |                       |     |      |       |      |                     | DATA (2 + 16 bytes)         |               |
|             |                   |          |            |                       |     |      |       |      |                     | DATA (2 + 256 bytes)        |               |
|             |                   |          |            |                       |     |      |       |      |                     | DATA (2 + 32 bytes)         |               |
|             |                   |          | 1          |                       |     |      |       |      |                     | DATA (2 + 64 bytes)         |               |
|             |                   |          | -          |                       |     |      |       |      |                     | DATA (2 + 8 bytes)          |               |
|             |                   |          |            |                       |     |      |       |      |                     | ▼ C Request Module (REQU)   |               |
|             |                   |          | -          |                       |     |      |       |      |                     | REQU (4 + 128 bytes)        |               |
|             |                   |          |            |                       |     |      |       |      |                     | REQU (4 + 16 bytes)         |               |
|             |                   |          |            |                       |     |      |       |      |                     | REQU (4 + 256 bytes)        |               |
|             |                   |          |            |                       |     |      |       |      |                     | REQU (4 + 32 bytes)         |               |
|             |                   |          | 1          |                       |     |      |       |      |                     | REQU (4 + 64 bytes)         |               |
|             |                   |          |            |                       |     |      |       |      |                     | REQU (4 + 8 bytes)          |               |
|             |                   |          |            |                       |     |      |       |      |                     | ✓ Im Response Module (RESP) |               |
|             |                   |          |            |                       |     |      |       |      |                     | RESP (4 + 128 bytes)        |               |
|             |                   |          |            |                       |     |      |       |      |                     | RESP (4 + 16 bytes)         |               |
|             |                   |          | -          |                       |     |      |       |      |                     | RESP (4 + 256 bytes)        |               |
|             |                   |          |            |                       |     |      |       |      |                     | RESP (4 + 32 bytes)         |               |
|             |                   |          |            |                       |     |      |       |      |                     | RESP (4 + 64 bytes)         |               |
|             |                   |          |            |                       |     |      |       |      |                     | RESP (4 + 8 bytes)          |               |
|             |                   |          | ~          |                       |     |      |       |      |                     | 🕶 🛅 Status Module (STAT)    |               |
| <           | > 100%            |          | 2 <        |                       | III |      |       |      |                     | > STAT (6 bytes)            |               |
|             |                   |          |            |                       |     | 1    | · • • | 1    |                     | 📕 🚽 🔚 前誤構体                  |               |

### 5.8 配置完毕后,编译下载后转到在线

| Mail Stemens - Chosersvammis<br>项目(P) 编辑(E) 视客(V) 指入() | 在线(O) 送顷(N) 工具(T              | anning<br>)  | 1001 = 1009 = 0<br>100 # #B(H)          |                                  |
|--------------------------------------------------------|-------------------------------|--------------|-----------------------------------------|----------------------------------|
| 😚 🎦 🔒 保存项目 🔳 🐰 🤖                                       | ि X 5 ± ( ± 🖥 🛛               | 0 0          | 🖳 🜠 💋 转至在线 🔊 转至离线 🎰 📴 🖪 🗙 🖃 📙 🗶 👘       |                                  |
| 项目树                                                    |                               |              | 项目6.) 设备和网络                             | _ # =×                           |
| 设备                                                     |                               |              | - 一 一 一 一 一 一 一 一 一 一 一 一 一 一 一 一 一 一 一 | 格视图 👖 设备视图                       |
|                                                        | 1                             | 1 🔿          |                                         | 拓扑艇监                             |
| 1.000                                                  | 10                            |              |                                         |                                  |
| ▼ 「 项目6                                                |                               | ^            |                                         |                                  |
| ■ 添加新设备                                                |                               |              |                                         |                                  |
| 上设备和网络                                                 |                               |              | PLC 1 SBSI                              | ▼ 57-1200 statio                 |
| PLC_1 [CPU 12120]                                      | 更改设备 …                        |              |                                         | ▼ PLC_1<br>▼ PROFINE             |
|                                                        | ТĦ                            | _            |                                         | 端口                               |
|                                                        | E新编辑器中打开                      | _            |                                         | <ul> <li>GSD device_1</li> </ul> |
| 1 1 1 2 1 2 1 2 1 2 1 2 1 2 1 2 1 2 1 2                | 了开块/PLC 数据类型 F7               |              |                                         | ▼ SBSI                           |
| ▶ 🔄 外部源文件 📈 🗉                                          | 的切(T) Ctrl+X                  |              |                                         | <ul> <li>Interface</li> </ul>    |
| 🔰 🕨 🍋 PLC 变量 🛛 🎚 🎚                                     | 夏制(Y) Ctrl+C                  |              |                                         | RJ45                             |
| ▶ 🛄 PLC 数据类型 📑 🐐                                       | 占机 (P) Ctrl+V                 |              |                                         | -                                |
| ▼ 圆 监控与强制表 ★ 冊                                         | 删涂(D) Del                     | _            |                                         |                                  |
| · 添加新监控表 重                                             | 重命名(N) F2                     | -            |                                         |                                  |
| · · · · · · · · · · · · · · · · · · ·                  | 专到拓扑视图                        |              |                                         |                                  |
|                                                        | ¥到內給視聞                        |              |                                         |                                  |
| Traces                                                 | 扁译 ▶                          | 硬件利          | 印吹件 (仅更改)                               |                                  |
| ▶ 🖫 设备代理数据                                             | ▶ 戦到设留(L) ↓ 力化込みあい            | (2)件<br>Z著(件 |                                         |                                  |
| 四 程序信息                                                 | ATESSION Ctrl+K               | 1211年        |                                         |                                  |
| PLC 报警文本列表     PLC 报警文本列表                              | 专至离线(F) Ctrl+M                | 软件           | (全部重建) > 100% マ                         | < III >                          |
| ● 4.20 4 2 4                                           | 宝线和诊断(D)   Ctrl+D             | 软件           | (复位存储器预留区域) 3 尾性 13 信息                  | 2 诊断 □ = ▼                       |
| ▼ □ 分布式 1/0                                            | 实际值的快照                        |              | 堂担                                      |                                  |
| PROFINET IO-                                           | 务快照加载为实际值                     |              |                                         |                                  |
| SBSI [SBSI                                             | 将起始值加载为实际值<br>名曲四倍复数图4346倍十一、 |              |                                         |                                  |
| ▼ 🔜 未分组的设备                                             | 7次照直复刺到起始直中 •                 |              | 无可用"属性"。                                |                                  |
| • 📑 SBSI [SBSI] 🚆 +                                    | +贴伤具 Ctrl+Shift+X             | ~            | 目前未显示任何"属性"。可能未选择对象,或者所违对象没有可显示的属性。     |                                  |
| ✓ 详细视图                                                 | 比较(C) ▶                       |              |                                         |                                  |
|                                                        | YUD目中搜索(J) Ctrl+F             |              | 1                                       |                                  |
| ×3                                                     | 定叉引用 F11 —                    | _            |                                         |                                  |
| 日                                                      | 间时结19(C)<br>合西河(本(A)          | -            |                                         |                                  |
| 11 设备组态 25                                             | 町会ら寝に支                        | ~            |                                         |                                  |
| 2 在线和诊断                                                |                               |              | 1                                       |                                  |
| → 程序块                                                  | ・JFIJ(P) Ctrl+P<br>TEIR時間のの   | -            |                                         |                                  |
| □ 王艺对象                                                 | Sub courter                   |              |                                         |                                  |
| ● 外部源文件                                                | テム CPX 奴娼…<br>弓出模抉标答条(L)…     |              |                                         |                                  |
| A PLC受里 网络                                             |                               |              |                                         |                                  |
|                                                        | 新止… Alt+Enter                 | ~            |                                         |                                  |
| ▲ Portal 视图 建总                                         | 览 🔥 🔥 计分子和网络                  | 省 。          | <u>男 监控表_1 目現 強制表</u>                   | 🛄 🗸 到                            |

**5.9** 新建变量监控表,触发开关置 ON,观察实际效果如下,其中%IB92 是传感器输出数据的第一个(仅做测试,可任意配置)。%IB93~%IB105 是编码分析出的 13 位数据: 6914559921454(可在 SBSI 中对比)

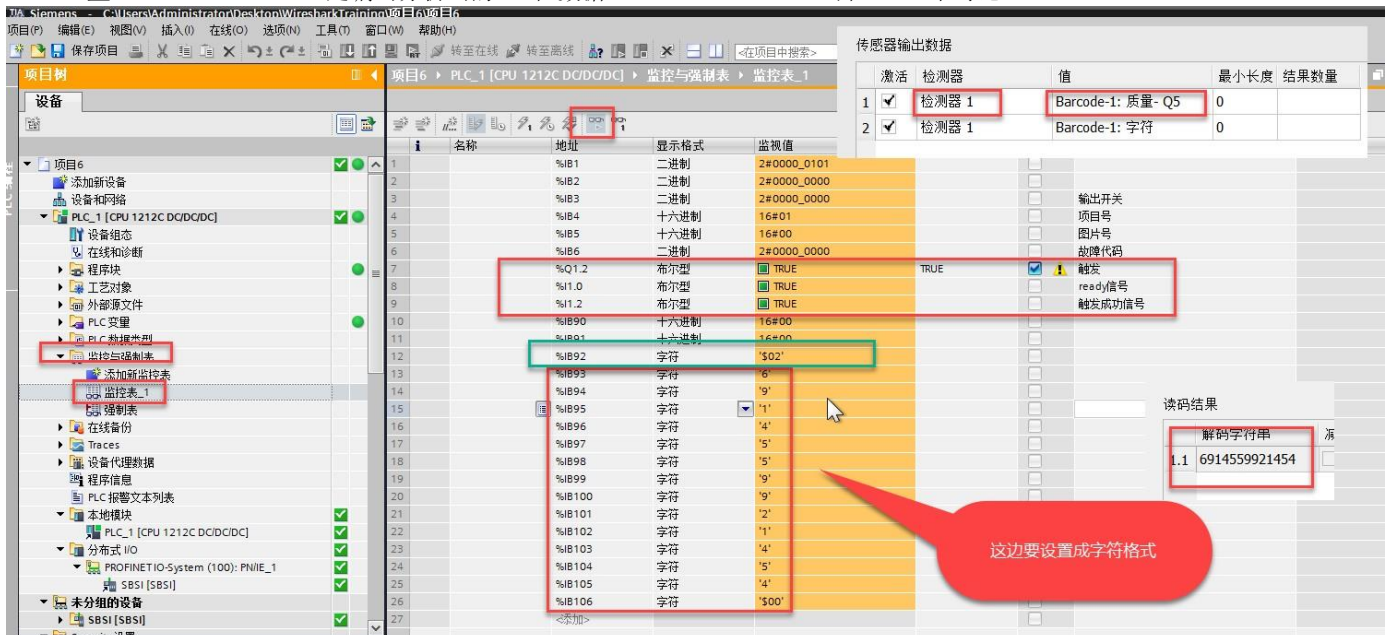